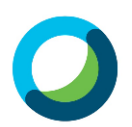

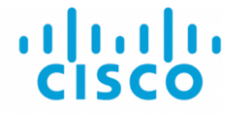

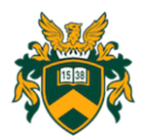

# Cisco Webex Meetings felhasználói útmutató oktatók számára

# https://unideb.webex.com

# Mire használjuk a Webex Meetings rendszerét?

A rendszer használata lehetővé teszi, hogy az oktatótól földrajzilag távol lévő hallgatók számára interaktív módon konzultációt, szemináriumot tartson. Az eszköz használata lehetővé teszi pl.: távoktatásos, levelezős munkarendben tanuló hallgatók számára utazás nélkül konzultáció tartását.

# A Webex Meetings felhasználói

A Debreceni Egyetem Webex Meetings felhasználói az egyetem polgárai, az oktatók és a hallgatók, akik különféle szerepkörökben vannak jelen a rendszerben, más-más jogosultságokkal rendelkeznek. Ezenkívül a Debreceni Egyetem Webex Meetings adminisztrátorai, valamint az Egyetem e-learning szakértői további engedélyekkel vannak felruházva.

# Hogyan célszerű a Webex Meetings applikációt használni?

A Webex Meetings használatához a Google Chrome vagy Mozilla Firefox böngésző használata ajánlott.

A rendszer optimális használatához célszerű mind az oktatónak, mind a hallgatóknak olyan számítógép/notebook-t használni, amely saját, vagy külső web kamerával felszerelt, illetve amelyhez headset (fülhallgató + mikrofon) kapcsolódik. A kamera teszi lehetővé a meeting résztvevői számára, hogy egymást láthassák, a headset pedig a szóbeli kommunikációhoz szükséges. A hallgatók okostelefont, tabletet is használhatnak a meetingen való részvételhez, de azok kijelzőjének mérete miatt nem igazán hatékony eszközök.

Az online meeting hatékonyságának növelése érdekében célszerű illusztrációkat használni, mint a PowerPoint diasor, képek, rövid videók, Excel táblázat, szimulációs programok. Ezek előkészítése, elérhetővé tétele a felkészülés részét képezi.

Egyidejűleg 100 felhasználó dolgozhat a rendszerben, de ez a létszám csak abban az esetben javasolt, ha hagyományos előadást szeretnénk tartani. Amennyiben szemináriumot vagy gyakorlatot tervezünk, felhasználva a rendszer interaktív lehetőségeit, úgy maximum 15-20 hallgató számára érdemes a meetinget meghirdetni.

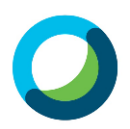

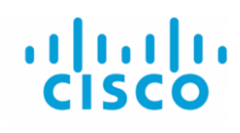

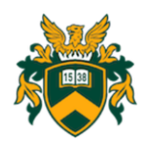

# Tartalomjegyzék

| Mire használjuk a Webex Meetings rendszerét?                                                  | 1 |
|-----------------------------------------------------------------------------------------------|---|
| A Webex Meetings felhasználói                                                                 | 1 |
| Hogyan célszerű a Webex Meetings applikációt használni?                                       | 1 |
| Kezdeti lépések                                                                               | 3 |
| Regisztráció                                                                                  | 3 |
| Bejelentkezés                                                                                 | 3 |
| Profil beállítások                                                                            | 6 |
| Personal Room – Személyes szoba                                                               | 6 |
| Kép feltöltése                                                                                | 6 |
| Personal Room – Személyes szoba nevének módosítása                                            | 6 |
| Más számára hozzáférés engedélyezése a Personal Room-hoz                                      | 6 |
| A Meeting                                                                                     | 7 |
| Meeting létrehozása                                                                           | 7 |
| Meeting elindítása                                                                            | 9 |
| A meetingek lebonyolítása során használható eszközök1                                         | 1 |
| Dokumentumok megosztása1                                                                      | 1 |
| Dokumentum típusok, illetve online felületeket megosztása1                                    | 1 |
| Interaktív eszközök használata a Meeting alatt1                                               | 3 |
| Szavazás1                                                                                     | 3 |
| Chat14                                                                                        | 4 |
| Rögzített videófelvételek letöltése14                                                         | 4 |
| További részletes információk, ismertetések a rendszer használatáról, interaktívvá tételéről, | л |
| 1111 cg1 a111a105aga1 01                                                                      | + |

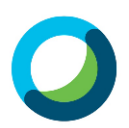

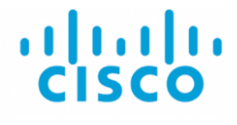

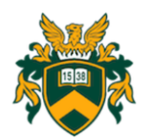

# Kezdeti lépések

# Regisztráció

Jelenleg a Webex Meetings alkalmazás használata 3 hónapig ingyenes, viszont regisztrációhoz kötött. A regisztrációt a Dékáni Hivatalok kezdeményezésére a DE Multimédia és E-learning Technikai Központ munkatársai végzik.

# Bejelentkezés

Meeting szervezőként akkor tudunk belépni, ha a rendszer adminisztrátorai hozzárendeltek ebben a szerepkörben a rendszerhez. Amikor ez megtörténik, a rendszer egy értesítő levelet küld a kari e-mail címünkre:

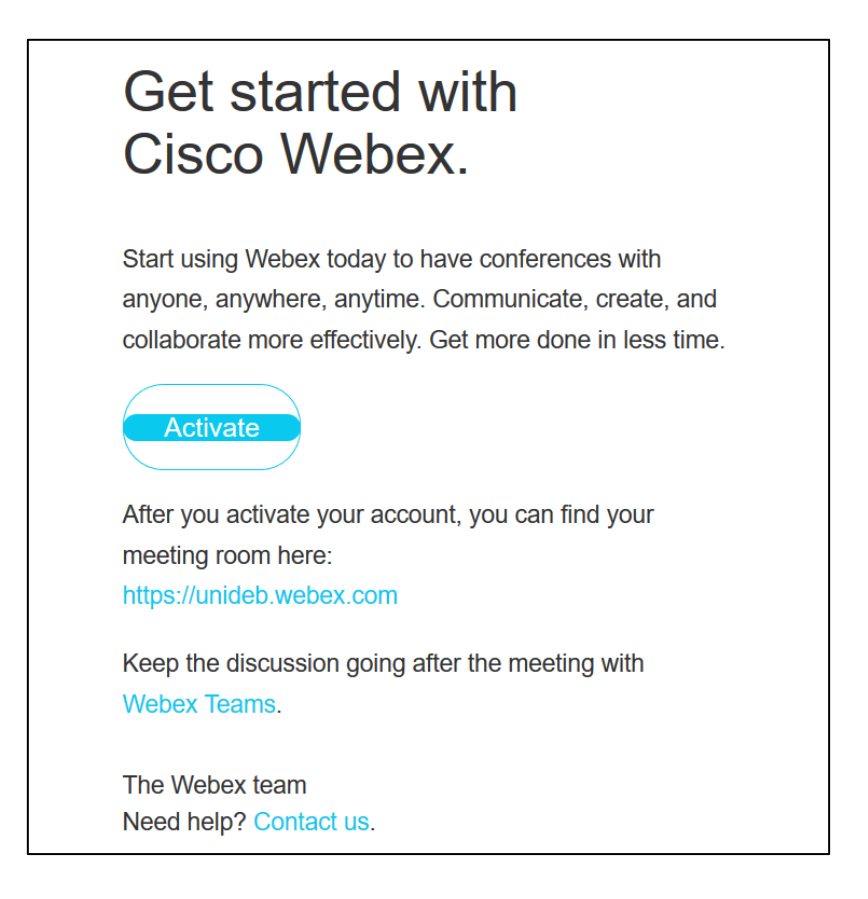

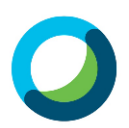

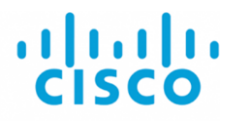

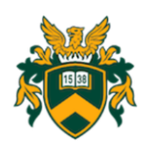

Sikeres fiókaktiválást követően a https://unideb.webex.com oldalra jutunk:

| cisco Webex |                                                                                                    |                                                                              | For 👹       |
|-------------|----------------------------------------------------------------------------------------------------|------------------------------------------------------------------------------|-------------|
| =           |                                                                                                    | English Classic View                                                         | ⊘ Sign In ∨ |
|             | Join a Meeting $_{\odot}$                                                                                                    |                                                                              |             |
|             | Enter meeting information                                                                                                    |                                                                              |             |
|             |                                                                                                    |                                                                              |             |
|             |                                                                                                    |                                                                              |             |
|             | Cisco Webex Meeting                                                                                                    | s Desktop App                                                                |             |
|             | The Webex Meetings desktop app allow<br>meetings quickly and easily. You can sch<br>meetings from your desktop or directly fr | s you to start and join<br>iedule, start, and join<br>rom Microsoft Outlook. |             |
|             | Download                                                                                                    |                                                                              |             |

Erről az oldalról letölthetjük a programot a gépünkre, illetve lejjebb görgetve az oldalt a "Personal Room" beállítási lehetőségeiről találhatunk oktató videót.

A jobb felső sarokban lévő **Sign in** gombra kattintva megnyílik a belépésre alkalmas felület, ahol az intézményi e-mail címünket kell megadnunk:

| $\bigcirc$                                                                                                    |
|----------------------------------------------------------------------------------------------------|
| Enter your email address                                                                                                    |
| Email address                                                                                                    |
| Next                                                                                                    |
|                                                                                                    |
|                                                                                                    |
|                                                                                                    |
|                                                                                                    |
|                                                                                                    |
|                                                                                                    |
|                                                                                                    |
| thy using Webex Meetings you accept the Terms of Service & Privacy Statement Learn more about Webex Meetings Hear<br>CISCO Webex |

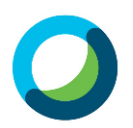

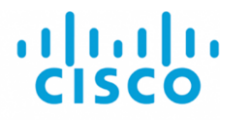

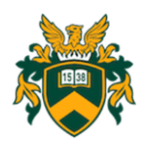

Ezt követően az intézményi azonosítónk megadásával a "Personal Room" felületre jutunk. (Ezen felület kialakításának lehetőségei a programleírás következő fejezetében találhatóak meg.)

|   | Universitas Debreceniensis              |
|---|-----------------------------------------|
|   | Felhasználónév<br>gipsz.jakab<br>Jelszó |
| E | Bejelentkezés »                         |
|   |                                         |
|   |                                         |

Sikeres bejelentkezést követően a jobb felső sarokban már a saját nevünk látható. Erre a területre kattintva egy lenyíló menüben a következő beállítási lehetőségeket érhetjük el: My profile, Site Administration, My contacts. A kijelentkezés is innen történhet.

| Cisco Webex Meetings ×                                                                                                    | +                                                                                                    | - @ ×                                                                                     |
|----------------------------------------------------------------------------------------------------|----------------------------------------------------------------------------------------------------|-------------------------------------------------------------------------------------------|
| ← → ⊂ ŵ                                                                                                    | ♥ A https://sziszaby.my.webex.com/webappng/sites/sziszaby.my/dashboard?siteurl=sziszaby.my                                                                     | ···· 🖂 🖓 👖 🕡 🗐 🗍                                                                          |
| cisco Webex                                                                                                    |                                                                                                    |                                                                                           |
| A Home                                                                                                    | Q Search for meetings and recordings                                                                                                    | English Szabolcs V                                                                        |
| <ul> <li>➡ Meetings</li> <li>              Recordings      </li> <li>             Preferences      </li> <li>             Insights      </li> <li>             Support      </li> <li>             Downloads      </li> <li>             Feedback      </li> </ul> | SS SS Szabolcs Szilágyi's Personal Room C<br>https://sziszaby.my.webex.com/meet/sziszaby<br>More ways to join<br>Start a Meeting Schedule<br>Upcoming Meetings | Cet ready for your upcoming meeting<br>by installing the Cisco Webex<br>Meetings app now. |
|                                                                                                    |                                                                                                    |                                                                                           |

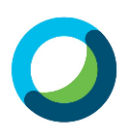

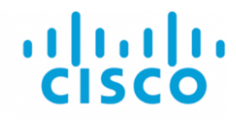

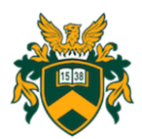

# Profil beállítások

#### Personal Room – Személyes szoba

A Webex "Personal Room" tulajdonképpen a személyes felületünk a rendszerben, melyben az online találkozóinkat (meeting-jeinket) menedzselhetjük.

Módosíthatjuk a felületet: pl. profilképet tölthetünk fel, pontosíthatjuk elérhetőségeinket, olyan kapcsolatokat (kontaktokat) vehetünk fel, akik a személyes szobánkat, s ezáltal a találkozóinkat láthatják.

#### Kép feltöltése

A személyes kép feltöltése segítheti kommunikációt. Ehhez a "Personal Room" ablak jobb felső részében a nevünk melletti nyilacskát gördítsük le, s válasszuk ki a **My Profile** menüpontot. Ekkor a képernyő középső részén két ablak nyílik meg. A baloldali a **My Webex profil**. Itt található alapértelmezettként a nevünk rövidítése egy szürke körben. Ha ennek alján lévő **Edit My Profile** részre kattintunk, akkor megnyílik a fiók beállítására alkalmas ablak. Ebben a képünk helyét jelölő körre rákattintva feltölthetjük fényképünket.

#### Personal Room – Személyes szoba nevének módosítása

A "Personal Room" ablak baloldalán található menükből válasszuk ki a **Preferences** menüpontot. Erre kattintva egy olyan ablak jelenik meg, melyen vízszintesen elhelyezett menüsort láthatunk. A második fűl a **My Personal Room**. Ezt kiválasztva az első mezőben megjelenik az aktuális elnevezés, de ezt felülírva módosíthatjuk arra, amire szeretnénk, például a nevünkre.

# Más számára hozzáférés engedélyezése a Personal Room-hoz

Az előző pontban leírt felület utolsó mezője az **Alternate host**. Amennyiben engedélyt szeretnénk adni valamely kollégának ahhoz, hogy hozzáférjen a személyes szobánkhoz, úgy ezt kell bepipálni, majd az üres mezőben meg kell adnunk e-mail címét.

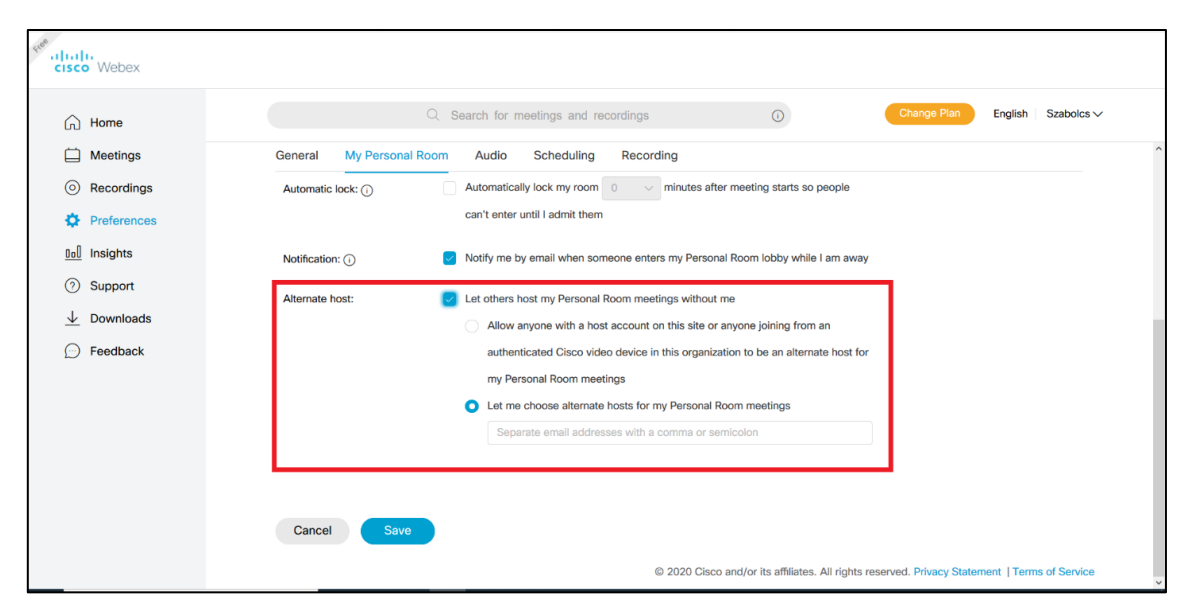

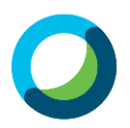

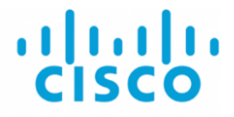

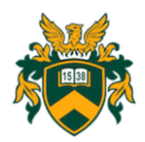

Amennyiben engedélyezzük valaki számára a személyes szobánk gondozását, ezáltal lehetőséget biztosítunk számára a tetszőleges változtatásra, de egyben a meetingek, találkozók előkészítésére, lebonyolítására is!

# A Meeting

# Meeting létrehozása

A lap baloldalán lévő menüpontok közül a **Meetings** opciót válasszuk ki, majd ekkor a következő felület jelenik meg:

| cisco Webex                                                      |                                                            |                    |
|------------------------------------------------------------------|------------------------------------------------------------|--------------------|
| G Home                                                           | Q Search for meetings and recordings                       | English Szabolcs V |
| <ul><li>Meetings</li><li>Recordings</li></ul>                    | Meetings                                                   | Schedule           |
| ⑦     Preferences       101     Insights       ②     Support     | My Meetings V 03/16/2020 - 03/22/2020 V Show past meetings |                    |
| <ul> <li>Support</li> <li>Downloads</li> <li>Ecodback</li> </ul> |                                                            |                    |
| 10 Feedback                                                      |                                                            |                    |
|                                                                  | You don't have any upcoming meetings.                      |                    |
|                                                                  |                                                            |                    |
|                                                                  |                                                            |                    |

Ha még nincs meetingünk, akkor az oldal középső területe üres.

Új meeting létrehozásához kattintsunk a lap jobb felső részén található **Schedule** feliratú szürke gombra, mely után a következő felület jelenik meg:

| Home                   |                         | Q Search for meetings and recordings               | 0                 |                     | English Szabolcs V |
|------------------------|-------------------------|----------------------------------------------------|-------------------|---------------------|--------------------|
| Meetings               |                         |                                                    |                   |                     |                    |
| Recordings             | Schedule a Mee          | eting                                              | Meeting templates | Webex Meetings Defa | ault 🗸             |
| Preferences            |                         |                                                    |                   |                     |                    |
| Insights               | * Meeting topic         |                                                    |                   |                     |                    |
| ⑦ Support              | * Meeting password      | Fu4G32R4etG                                        |                   | C                   |                    |
| $\downarrow$ Downloads | Date and time           | Monday, Mar 16, 2020 9:55 pm Duration: 1 hour $$   | ~                 |                     |                    |
| D Feedback             |                         | Recurrence                                         |                   |                     |                    |
|                        | Attendees               | Separate email addresses with a comma or semicolon |                   |                     |                    |
|                        | Show advanced options 🚿 | /                                                  |                   |                     |                    |
|                        |                         |                                                    |                   |                     |                    |

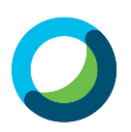

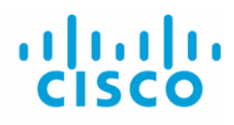

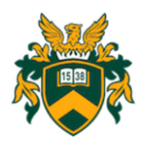

Az első sorban a Meeting topic mező segítségével adhatjuk meg a meeting elnevezését.

A második sorban a **Meeting password**-je jelenik meg, amelyet a rendszer generál. Ezt az első lépésekben nem érdemes megváltoztatnunk.

A harmadik sorban a **Date and time** mezőben a meeting időpontja látható. Itt állíthatjuk be, hogy mikor lesz a konzultáció/szeminárium, illetve milyen időtartamot ölel majd fel:

| Home                   | Q                                      | Search fo | r meet  | ings an  | d reco | ordings | English Szabolcs V                              |
|------------------------|----------------------------------------|-----------|---------|----------|--------|---------|-------------------------------------------------|
| Meetings               |                                        |           |         |          |        |         |                                                 |
| Recordings             | Schedule a Meeti                       | ng        |         |          |        |         | Meeting templates Webex Meetings Default $\lor$ |
| Preferences            |                                        |           |         |          |        |         |                                                 |
| 000 Insights           | * Meeting topic                        | Legelső   | meetin  | gem      |        |         |                                                 |
| ⑦ Support              | * Meeting password                     | Fu4G32    | R4etG   |          |        |         | C                                               |
| $\downarrow$ Downloads | Date and time                          | Monday, I | Mar 16, | 2020 9:  | 55 pm  | Duratio | on: 1 hour 🗸                                    |
| Eedback                |                                        |           | N       | Aar 2020 |        | >       | Time                                            |
|                        |                                        | Sun       |         |          |        | Sat     | 9 ~ : 55 ~                                      |
|                        | Attendees                              |           | 24 25   | 26 2     | 7 28   | 29      | am o pm                                         |
|                        |                                        |           | 2 3     | 4        | 56     | 7       | Duration                                        |
|                        | Show advanced options $\smallsetminus$ | 8         | 9 10    |          |        | 14      | 1 hour v O minutes v                            |
|                        |                                        | 15        | 16 17   | 18 1     | 9 20   | 21      |                                                 |
|                        |                                        | 22        | 22 24   | 25 2     | e 27   | 20      | Done                                            |

Az idő beállítására szolgáló panel alatt lévő **Done** kék hátterű gomb megnyomásával véglegesíthetjük a dátum, idő beállítását.

A negyedik sorban (**Attendees**) adhatjuk meg a meghívni kívánt hallgatókat. A mezőbe egyesével kell bevinnünk a hallgatók e-mail címeit. Minden egyes cím rögzítése után a mező alatt jelenik meg a már rögzített, meghívandó e-mail cím. Az e-mail címek alatt lévő **Show advanced options** melletti nyilat legördítve végezhetjük el a meeting speciális beállításait.

| Home         |                       | Q Search for meetings and recordings              | 0              | English Szabolcs V |
|--------------|-----------------------|---------------------------------------------------|----------------|--------------------|
| Meetings     | * Meeting password    | Fu4G32R4etG                                       | C              |                    |
| Recordings   | Date and time         | Tuesday, Mar 17, 2020 9:55 pm Duration: 1 hour    | ~              |                    |
| Dreferences  |                       | (UTC+01:00) Amsterdam, Berlin, Bern, Rome, Stockh | nolm, Vienna 🗸 |                    |
| 0ol Insights |                       | Recurrence                                        |                |                    |
| ⑦ Support    | Attendees             | Separate email addresses with a comma or semico   | lon            |                    |
| ↓ Downloads  |                       | szilagyi.szabolcs@inf.unideb.hu 🗙                 |                |                    |
| E Feedback   | Show advanced options | ^                                                 |                |                    |
|              | Audio connection      | options                                           | $\checkmark$   |                    |
|              | Agenda                |                                                   | $\sim$         |                    |
|              | Scheduling Option     | 15                                                | $\checkmark$   |                    |
|              | Ormania California    |                                                   |                |                    |

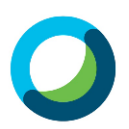

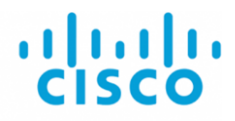

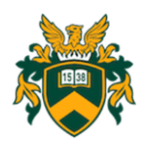

Ha mindennel készen vagyunk, nyomjuk meg a kék hátterű **Schedule** feliratú gombot, amely eredményeképpen létrejön a találkozó a rendszerben, s a következő felület jelenik meg:

| cisco Webex                                   |                                                                 |                                                                                    |          |                                      |
|-----------------------------------------------|-----------------------------------------------------------------|------------------------------------------------------------------------------------|----------|--------------------------------------|
| G Home                                        |                                                                 | $\ensuremath{\mathbb{Q}}$ . Search for meetings and recording                      | S        | ○ English Szabolcs ∨                 |
| <ul><li>Meetings</li><li>Recordings</li></ul> | < Back to Meeting List                                          |                                                                                    |          |                                      |
| ি Preferences                                 | Meeting dem                                                     | ιó                                                                                 | □⁄ ┇ і   | Who is invited?                      |
| 00 Insights                                   | Hosted by Szabolcs Szi                                          | lágyi                                                                              |          | Enter email address to add attendee  |
| ⑦ Support                                     | <ul> <li>9:55 PM - 10:55 PM<br/>(UTC+01:00) Amsterda</li> </ul> | Tuesday, Mar 17 2020<br>m, Berlin, Bern, Rome, Stockholm, Vienna                   |          | S erilagui erabalee@inf unidab bu    |
| $\underline{\downarrow}$ Downloads            | Start Maching                                                   |                                                                                    |          | S sziagyi.szakoicsenn.unideb.nu ···· |
| 💬 Feedback                                    | Start Meeting                                                   |                                                                                    |          |                                      |
|                                               | Meeting Information                                             |                                                                                    |          |                                      |
|                                               | Meeting link:                                                   | https://sziszaby.my.webex.com/sziszaby.my<br>/j.php?MTID=mbbe06fbc6f432664bcd4b391 | 932fe49b |                                      |
|                                               | Meeting number:                                                 | 624 497 298                                                                        |          |                                      |
|                                               | Password:                                                       | Fu4G32R4etG                                                                        |          |                                      |
|                                               | Host key:                                                       | 479695                                                                             |          |                                      |
|                                               |                                                                 |                                                                                    |          |                                      |

A meeting létrehozását követően a rendszer automatikusan kiküldi a megadott e-mail címekre a meghívót a találkozóra, sőt, számunkra is küld egy üzenetet, a meeting adataival.

Amennyiben módosítani szeretnénk a meeting bármely adatán, vagy újabb hallgatót szeretnénk felvenni, úgy a találkozó kiválasztása után a párbeszédablak jobbfelső részében található 2. "ceruza" ikonra kattintva újra megnyílik a meeting létrehozását célzó ablak.

# Meeting elindítása

A találkozót negyedórával megelőzően a rendszer emlékeztetőlevelet küld számunkra a találkozóról, melyben egy zöld **Start Meeting** gombra kattintva el is indíthatjuk azt.

Amennyiben nincs nyitva a levelezésünk, úgy az előzőekben már leírt módon belépve a rendszerbe, a **Meetings** menüpontra kattintva jelennek meg a találkozóink, melyek közül az aktuális mellett lévő zöld hátterű **Start** gombra kattintva indíthatjuk el a találkozót. Ezt követően a következő felület jelenik meg:

| cisco Webex                                                                                                    |
|----------------------------------------------------------------------------------------------------|
| Meeting demó<br>Tuesday, Mer 17 2020   955 PM - 10:55 PM - 0<br>Starting Cisco Webex Meetings                   |
| Having trouble opening the desktop app? Join from your browser.<br>Don't have the desktop app? Download it now. |

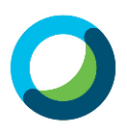

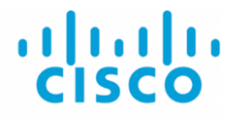

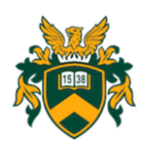

#### Majd pedig egy ehhez hasonló:

| cree ululu |                                                                                                    |                 |  |
|------------|----------------------------------------------------------------------------------------------------|-----------------|--|
|            | • Cisco Webex Meetings                                                                                       | ⊘ ×             |  |
|            | <b>Meeting demó</b><br>9:55 рм - 10:55 рм                                                                    |                 |  |
|            | SS                                                                                                    |                 |  |
|            | Ø Ø Start Meeting Ø Use computer for audio ∨ Ø 3-Rec                                                         | saltek(R) Audio |  |
|            | Having trouble opening the desktop app? Join from your brows<br>Don't have the desktop app? Download it now. | ier.            |  |

A **Start Meeting** nevű zöld gombra kattintva pedig a következő programfelület jelenik meg:

| Clsco Webex Meetings                                | - 5 ×               |
|-----------------------------------------------------|---------------------|
| Elle Edit Share View Audio Participant Meeting Help | & Connected •       |
|                                                     | ✓ Participants ×    |
|                                                     | Q Search            |
|                                                     | Szabolcs Szilágyi g |
| Waiting for others to join                          |                     |
| <b>8</b> 🕲 🕲 <b>8</b> 🔘                             |                     |

A képernyő jobb oldalán található a bejelentkezettek listája.

Amelyik résztvevő belépett, az hall és lát minket, amennyiben a web kameránk és a mikrofonunk be van kapcsolva. Ha a hallgatók mindkét eszköze be van kapcsolva, úgy mi is és a többi résztvevő is hallhatja és láthatja őket. Ez akkor javasolt, ha interaktív szemináriumot szeretnénk tartani!

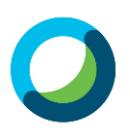

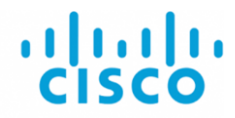

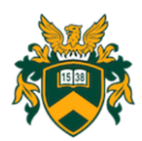

# A meetingek lebonyolítása során használható eszközök

A Webex segítségével tartott meetingek/órák során a hallgatók nemcsak hallanak minket, hanem képernyőjükön is megjelenünk. Alapértelmezetten a kameránk által közvetített képet, azaz minket látnak. Lehetőség van azonban dokumentumok, PPT-k, videók, vagy a képernyőnk megosztására is.

#### Dokumentumok megosztása

Az éppen nyitott Meeting felületén a kép alatt található az elérhető eszközök menüje:

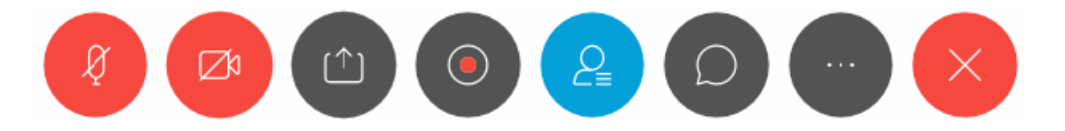

- Az első menüpontban tudjuk letiltani a mikrofonunkat, ha nem szeretnénk, hogy halljanak minket a hallgatók vagy éppen bekapcsolni azt.
- A második menüpontban a web kameránkat tilthatjuk le, ekkor nem látnak minket a hallgatók, illetve engedélyezhetjük a kamerafelvételt.
- A harmadik menüpont segítségével tudunk megosztani aktív módon különböző dokumentum-típusokat, illetve online felületeket.
- A negyedik menüpont kiválasztásakor felvehetjük későbbi visszatekintésre a konzultációkat.
- Az ötödik menüpont a résztvevőket mutatja meg számunkra.
- A hatodik menüponttal Chat kommunikációt kezdeményezhetünk.
- A hetedik menüpont segítségével további opciókat állíthatunk be.
- A nyolcadik menüponttal zárhatjuk be a meeting-et.

# Dokumentum típusok, illetve online felületeket megosztása

Az alsó menüsorban a harmadik menüpontra kattintva tudunk dokumentumokat, online felületeket megosztani, attól függően, hogy az alábbi képen látható módon megjelenő lehetőségek közül melyiket választjuk ki:

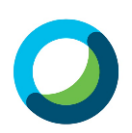

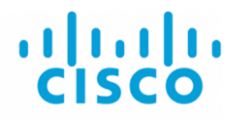

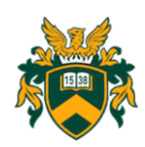

| 0                                                        | Cisco Webex Meetinas                                                                                                    | _ ā ×                                      |
|----------------------------------------------------------|----------------------------------------------------------------------------------------------------|--------------------------------------------|
| -<br>File Edit Share View Audio Participant Meeting Help | ease meetings                                                                                                    | Connected .                                |
| 0                                                        |                                                                                                    |                                            |
|                                                          | Share Content × Optimize for text and images                                                                                                    |                                            |
|                                                          | (The second second seco |                                            |
|                                                          | Start © Firefox @ Microsoft Word @ Adobe Acrobat R_                                                                                                    |                                            |
|                                                          | S Settings M Microsoft Store                                                                                                    |                                            |
| P Type here to search                                    |                                                                                                    | ■ 12. (c) ENG 1:15 AM 見<br>HU 2020-03-18 見 |

Megoszthatjuk az előkészített PPT-nket, vagy egy Word dokumentumot, viszont a **Screen1**-et kiválasztva a monitorunk képét is megoszthatjuk. Ha például valamely internetes tartalmat akarjuk bemutatni, akkor erre az utóbbi megoldást érdemes választani.

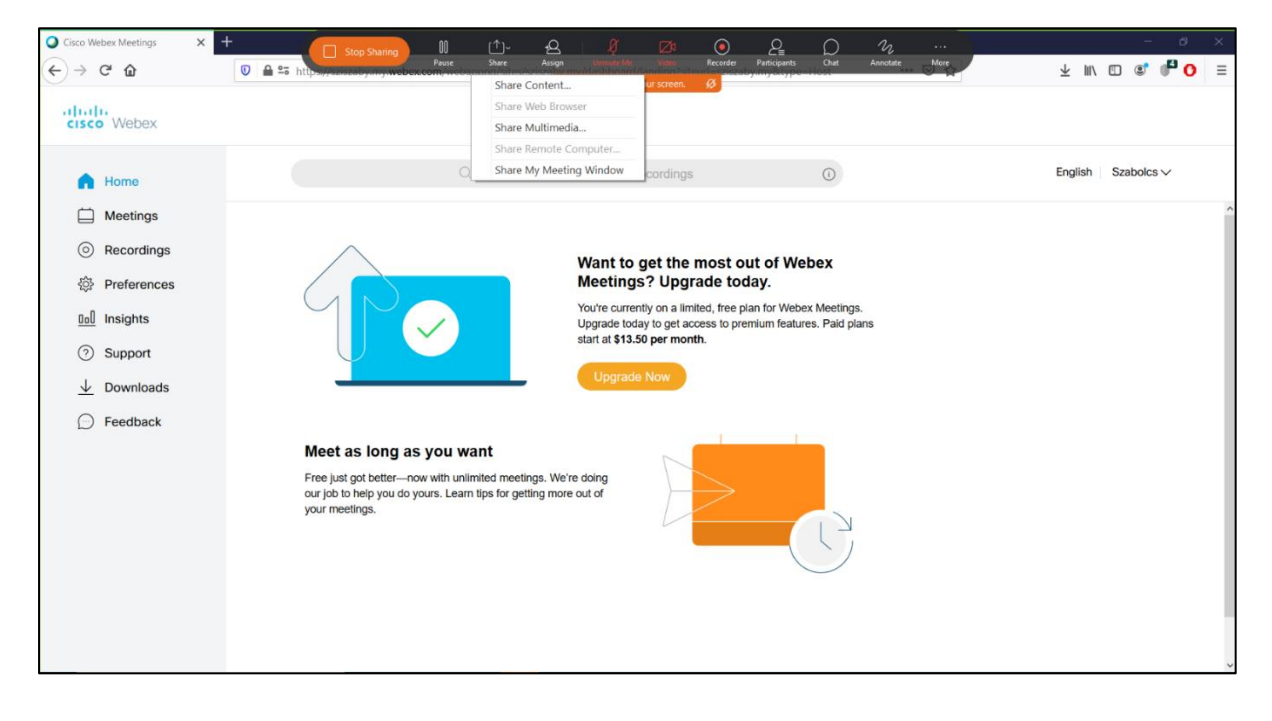

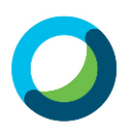

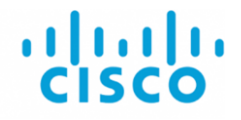

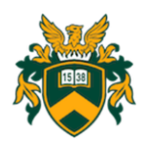

# Interaktív eszközök használata a Meeting alatt

#### Szavazás

A szavazás mind előadás, mind szeminárium alatt rendkívül hatékony eszköz a figyelem fenntartására, esetlegesen az elhangzottak megértésének mérésére. A szavazás létrehozása Webexben az alsó menüsor hetedik (fekete körben három pont) kiválasztását követő párbeszéd ablak felső részében található **Polling** ikonra kattintva lehetséges.

| Q Cisco Webex N                                                   | Meetings 🛛 💷 🗟 🗡                                                                                                    |
|-------------------------------------------------------------------|----------------------------------------------------------------------------------------------------|
| Elle Edit Share View Audio Participant Meeting Help               | 2 Connected •                                                                                                    |
| (a)<br>(b)<br>(c)<br>(c)<br>(c)<br>(c)<br>(c)<br>(c)<br>(c)<br>(c | Concert to a device  Concert to a device  Concert |
| 📹 🔎 Type here to search 🛛 🗄 🐖 🤞 📜 🧕                               | へ 🌡 町 🧟 4月 FNG 132 AM 🐻                                                                                                    |

A képernyő jobboldalán tudjuk szerkeszteni a szavazást. Lehetőségünk van már létrehozott dokumentumból átemelni ezt, vagy a rendszer által felkínált eszközzel megszerkeszteni. Ha ez utóbbi módot választjuk, akkor kiválaszthatjuk a kérdés típusát, majd az üres mezőbe beírhatjuk a kérdést. A képernyő jobboldalán található szerkesztő felület alsó részén választhatjuk ki a válaszok beírásának lehetőségét. Beállíthatjuk, hogy mikor induljon a szavazás, illetve, hogy hány percig válaszolhatnak a hallgatók. Az idő letelte után, a válaszok mellett megjelenik, hogy a hallgatók hány százaléka választotta azt.

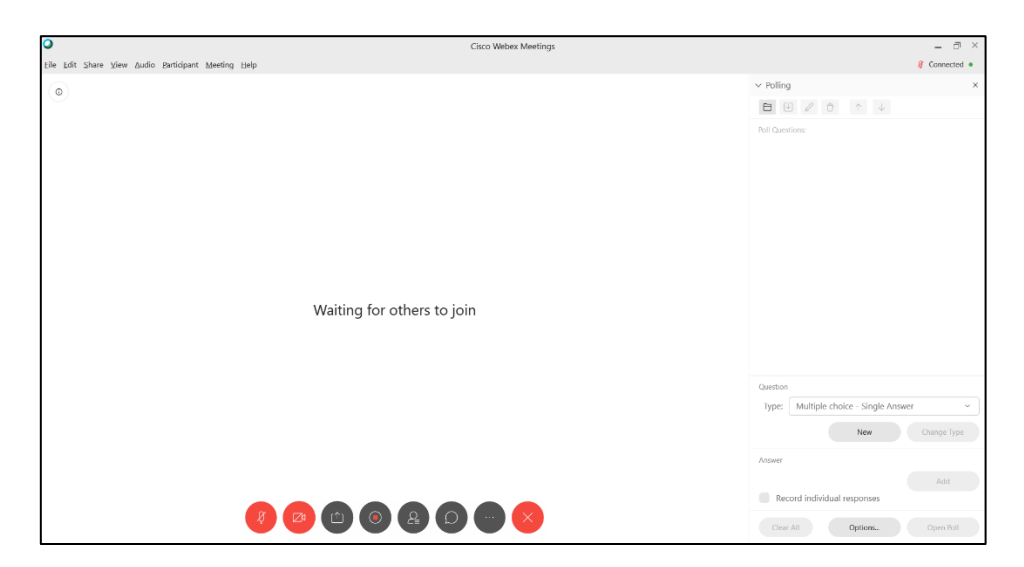

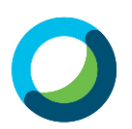

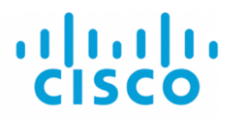

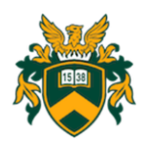

#### Chat

A hatodik menüpont segítségévek indíthatjuk el a chat-alkalmazást. Abban az esetben ajánlott ezt a funkciót elindítani, ha nagyobb létszámú hallgatóságunk van, akik számára nem engedélyezzük a mikrofon segítségével való hozzászólást. A chat funkcióval megírhatják kérdéseiket, melyekre az óra általunk alkalmasnak tartott fázisában szóban válaszolhatunk.

# Rögzített videófelvételek letöltése

A meetingjeinkről készített videófelvételek a **Recordings** menüpont segítségével érhetők el. Amennyiben rögzítettünk egy találkozót, a rendszer MP4 formátumban menti el a videóállományt. Mivel a Cisco felhőben korlátolt tárkapacitás áll rendelkezésünkre (1GB), célszerű bizonyos időközönként letöltenünk őket a saját gépünkre!

# További részletes információk, ismertetések a rendszer használatáról, interaktívvá tételéről, integrálhatóságáról

- Webex segédletek: <u>https://www.webex.com/webexremoteedu.html</u>
- Webex videók: <u>https://help.webex.com/ld-nyw95a4-CiscoWebexMeetings/Webex-Meetings#Get-Started</u>
- Webex és Moodle: <u>https://www.youtube.com/watch?v=CTkSEgV09YA</u>